## 【点餐流程】

1.通过【智慧云农】公众号进入云南农业大学智慧后勤服务窗口

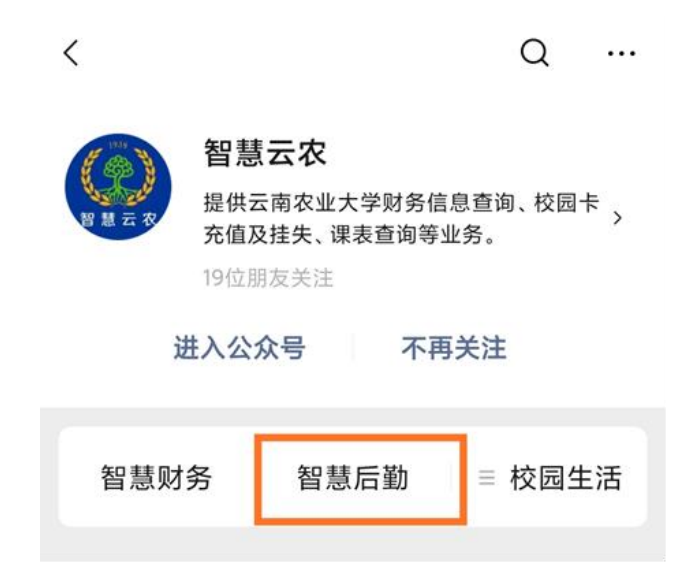

2.点击【校园送餐】,进入页面后点击链接进入点餐小程序

| ×                |                                  |                              |                                                                                                    |
|------------------|----------------------------------|------------------------------|----------------------------------------------------------------------------------------------------|
| ( Tunnan Age     | 装業大學<br>ricoltural University II | 智慧后勤<br>ntelligent logistics |                                                                                                    |
| 校园卡              | ●<br>学生医保                        | <b>計</b><br>幼儿园缴费            | <ul> <li>×</li> <li>・</li> <li>-</li> <li>-</li></ul> |
| <b>?</b><br>服务指南 | ●<br>帐户管理                        | ▶<br>水电报修                    | 😳 爽提<br>云南农业大学校园送餐                                                                                                    |
| ¥¶<br>校园送發       | 用车服务                             | <b>Ø</b><br>Kalia            | Yunnan Agricultural University                                                                                                    |
| 一次<br>教室预约       | 自己                               | <b>(")</b><br>后勤热线           | [ <b>]] 校园送餐</b> ()<br>()                                                                                                    |
| 快速入口             |                                  |                              | 点击前往<br>29.小程序                                                                                                    |
| 校园卡充值            | 新生医保确认                           |                              | 欢迎广大师生员工使用。                                                                                                    |

3.如果第一次进入小程序没有定位到农大的同学可以点击左上角定位到【云南农业大学】, 定位到云南农业大学后方可开始点餐(地址处记得要选择离自己最近的"爽提"自提柜)

| 爽提                                                                                                    |                                  | •••   •••                                      | く 结算                                                 | •                        | • •   |
|----------------------------------------------------------------------------------------------------|----------------------------------|------------------------------------------------|------------------------------------------------------|--------------------------|-------|
| <ul> <li>◎ 云南农业大学 →</li> <li></li> <li></li></ul> | ままままま<br>記述<br>「餐 无接             | 触送餐!                                           | <ul> <li>◆ 东区3株</li> <li>云南农</li> <li>151</li> </ul> | 东宿舍后平台1号柜<br>业大学 食堂□□可自提 | >     |
| 综合排序 ~ Q                                                                                                    | <b>安心</b><br>搜索店铺或商品名称           | <u>課 子 67</u><br>##48: 15007203052<br>□=<br>□= | 推荐使用國                                                | 爽提号,保护手机号隐私更安全           |       |
|                                                                                                    |                                  |                                                | 原味珍珠纳                                                | 仍茶 x1                    | ¥4    |
| V. Lacoresta                                                                                                    | 那裡                               | 那裡                                             | 餐盒费                                                  |                          | ¥0    |
| 杨国福麻辣烫                                                                                                    | 铭烩风味                             | 英凤烧饵块                                          | 配送费                                                  |                          | ¥1    |
| 满8元起送                                                                                                    | 满8元起送<br>新 🛐                     | 满8元起送<br><u>新</u> 33                           | 优惠券 쁐                                                | 8 无可用                    | 优惠券 > |
| 重庆小面                                                                                                    | 茶客行                              | ****                                           |                                                      | 合ì                       | 计: ¥5 |
| 正宗重庆小面<br>湯8元起送<br>新 <mark>到</mark>                                                                                                    | 茶客行<br>满8元起送                     | 金大碗小吃<br>満5元起送<br><b>全5</b>                    | 配送时间                                                 | 尽                        | 快送达 > |
|                                                                                                    | 源提                               | 源提                                             | 餐具 餐具                                                | 无需一次                     | 性餐具 > |
| 贵州功夫牛羊肉米线<br>满8元起送                                                                                                    | 九阳豆浆<br>0元起送<br>新 <mark>新</mark> | 后花园重庆小面<br>满8元起送<br>新 3                        | 配送方式                                                 | 配送                       | 这入外卖柜 |
| <b>①</b><br>首页                                                                                                    | 回订单                              | (②)<br>我的                                      | 备注                                                   |                          | >     |

4.商家随即接单出餐

## 【取餐流程】

1.第一次使用时,当配送员把你的外卖放到爽提外卖自提柜时,你会收到如下取餐短信提醒

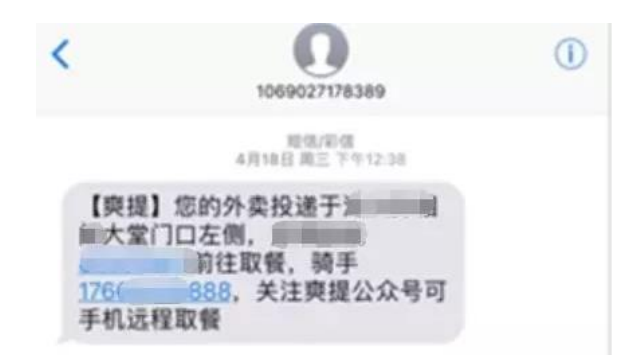

2.扫一扫以下二维码,或在微信搜索"爽提"公众号,通过微信来取餐

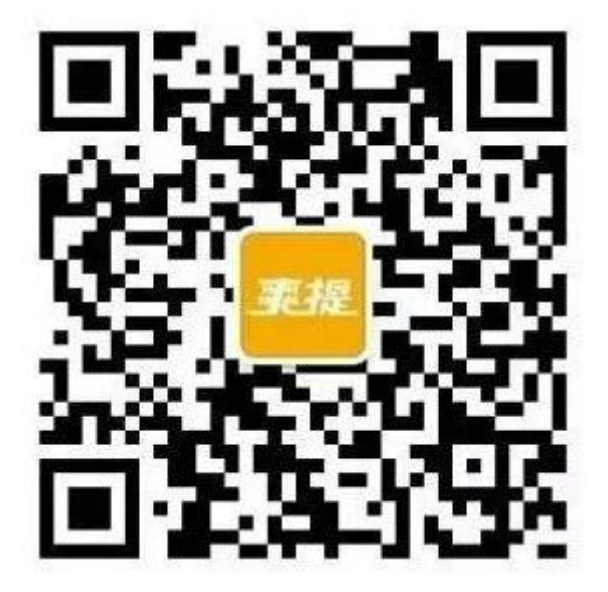

3.关注后,进入爽提官方微信公众号:

(1)点击欢迎语"绑定"

(2)或, 一级菜单栏"手机开箱-绑定手机号"

(3)输入你的订餐手机号,并接收验证码,进行绑定

注意哦! 仅需绑定一次, 以后取餐, 直接通过爽提公众号, 就可以一键开箱啦~

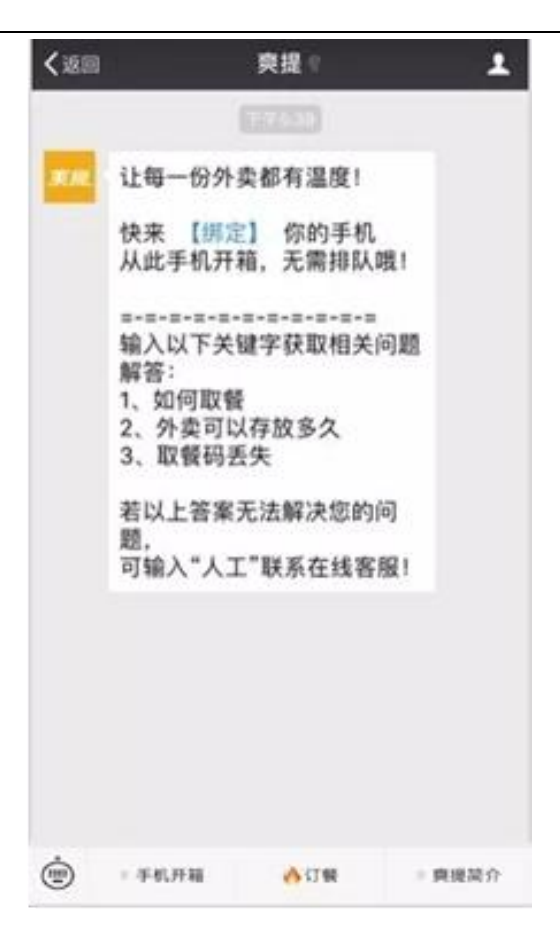

4.成功绑定订餐手机号之后:

(1)点击一级菜单"手机开箱-手机开箱"进入取餐列表页面

(2)点击"手机取餐"

注: 此处用户可查询取餐记录

| <                            |                                                                    | 庾提                                      | 2                   |
|------------------------------|--------------------------------------------------------------------|-----------------------------------------|---------------------|
| 取利取利<br>取利<br>和利<br>時        | 廣地址: 自發大調<br>清码: 4247587<br>各编号: A12<br>簽时间: 2019-0<br>手电话: 181240 | 12A-1设备室<br>)<br>5-10 17:43:31<br>57354 |                     |
| 11<br>第3<br>編1               | 自击详情。一辙7<br>美进/赋了么等外1<br>常,外类小哥投售<br>↓↓↓↓↓                         | F編】一键设置典<br>費平台的地址栏。<br>身也方便1点击说        | 提号、复制<br>只需你一次<br>置 |
| i¥1                          | 1                                                                  |                                         | ÷.                  |
| <b>外</b><br>5月               | 奥状态提醒<br> 10日                                                      |                                         |                     |
| 您和<br>相利<br>分<br>相<br>取<br>打 | 已成功取餐<br>机地址:自贸大量<br>数状态:已取<br>各编号:A12<br>餐时间:2019-0<br>硬人电话:1353- | 至12A-1设备室<br>5-10 17:45:41<br>4214471   |                     |
| 不                            | - 绑定手机号                                                            | наяни                                   |                     |
| <b>i</b> #1                  | 手机开稿                                                               |                                         | 2                   |
| Û                            | 手机开箱                                                               | <u>(</u> )                              | - 庾提简介              |

5.进入以下页面,点击"一键开箱"

|                                                         | 外实详情                                                               |         |
|---------------------------------------------------------|--------------------------------------------------------------------|---------|
|                                                         |                                                                    |         |
|                                                         | 待取                                                                 |         |
|                                                         | 取餐码                                                                |         |
|                                                         | 17033030                                                           |         |
| 取餐须知:<br>能被清洁F                                          | 请在90分钟内取走您的餐1<br>列姨取走                                              | 1、追期将有可 |
| 爆                                                       | 米花                                                                 | 尊運水望    |
| 美味爆                                                     | 米花震撼上市                                                             | PLORM   |
| <b>化</b> 销<br>美味爆<br>脑手手机:                              | 米花震撼上市<br>134 <sup></sup>                                          | PCON    |
| <b>資料</b><br>美味爆<br>脑手手机:<br>取般地址:                      | 米花震撼上市<br>134 <sup>-</sup><br>西15栋门口                               | PCOM    |
| <b>美味爆</b><br>蘭手手机:<br>取發地址:<br>投發时间:                   | 米花業越上市<br>134 <sup>1</sup> 185<br>西15株门口<br>2019-05-09 10:36:14    | PCOR    |
| 使用<br>美味爆<br>脑手手机:<br>取餐地址:<br>投餐时间:<br>箱格编号:           | 米花編越上市<br>1341 185<br>西15栋门口<br>2019-05-09 10:36:14<br>C22         | PCOP    |
| 使用<br>英味爆<br>前手手机:<br>取餐地址:<br>投餐協員号:<br>订餐手机:<br>订餐手机: | 米花業越上市<br>134: 185<br>西15栋()口<br>2019-05-09 10:36:14<br>C22<br>135 | PCON    |
| 使不少<br>使<br>使<br>使<br>使<br>你<br>你<br>你<br>你<br>你<br>你   | 米花靈撼上市 134: 1185 西15栋(□□ 2019-05-09 10:36:14 C22 135 471           | PCOM    |

6.点击"确认已取,并关好箱门",即可成功取餐!注:如箱门没开,可点击箱门未开,重试开箱

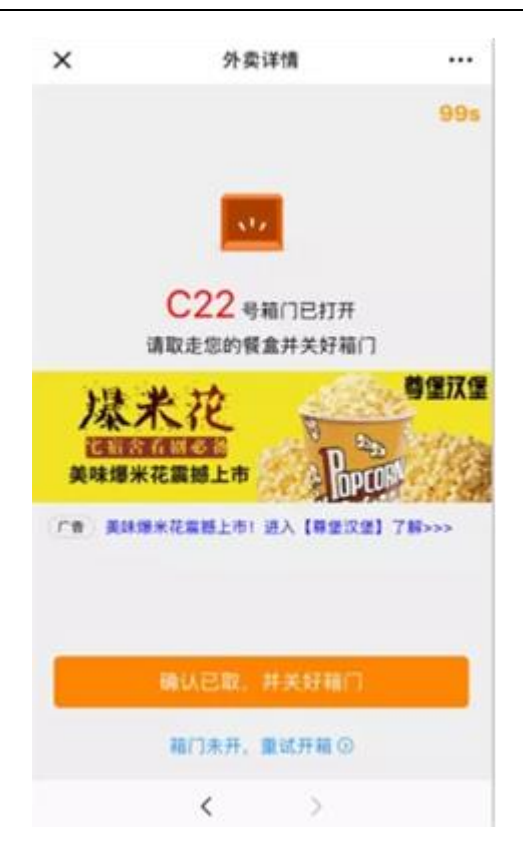

## 另一种"花式取餐"的方式,也可以尝试下哦!

1.点击爽提微信公众号菜单栏——手机开箱,进入以下页面,点击【输码取餐】,并扫描所 在爽提柜的二维码

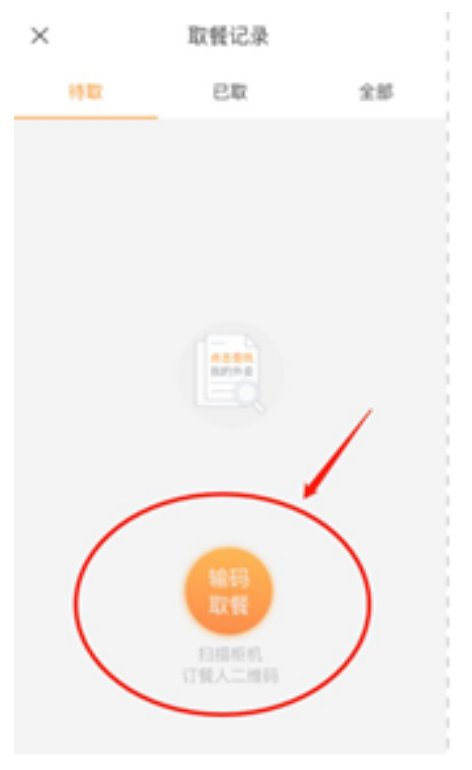

2.进入以下取餐的页面,输入你收到的取餐码,并【滑到最右侧】

| × | 输码取餐       |   |
|---|------------|---|
|   | 请输入8位数字取餐码 |   |
|   | 78960493   | 0 |
|   | 滑到最右侧      |   |

3.页面会提示:确定您在自提柜前面吗?点击【开箱】按钮

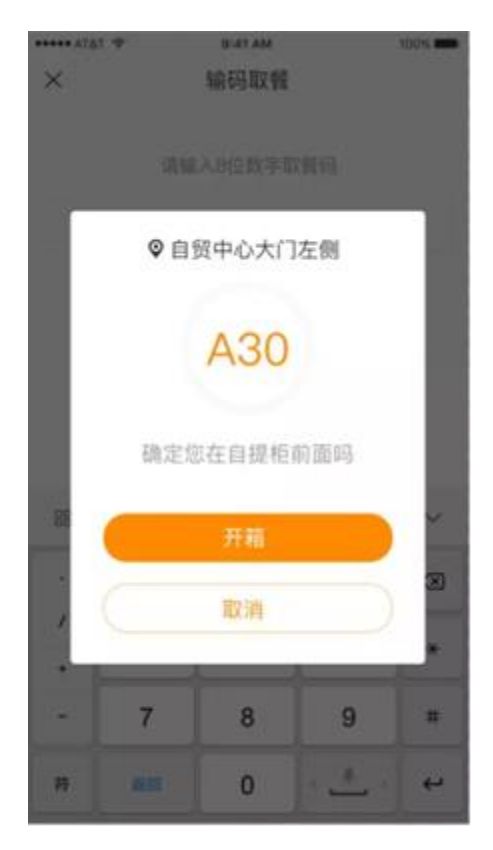

4.箱门打开,进入以下页面,点击【确认已取,并关好箱门】就能完成取餐啦!

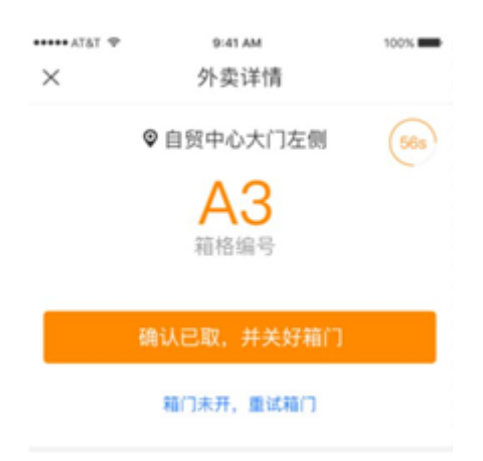

【你拜托朋友来帮忙取餐】

你经常会遇到这种情况,自己不方便去爽提柜前取餐,需要拜托熟悉的人帮忙取餐。这 种情况下,爽提也是支持你让信任的人帮忙取餐的。

来看下以下这波操作:

1.你需要先进入"取餐提醒"的详情

| <           |                                        | 與提                                | 2                      |
|-------------|----------------------------------------|-----------------------------------|------------------------|
|             |                                        | 17:43                             |                        |
| 取<br>5月1    | <b>發提醒</b><br>10日                      |                                   |                        |
| 您的<br>机取    | )外卖已送达,<br>(出,点击详情                     | 请凭取餐码在905<br>可以微信直接取餐             | 分钟内前往柜<br>{            |
| 取餐取餐        | 地址: 自贸大<br>码: 4247587                  | 厦12A-1设备室<br>9                    |                        |
| 和格 放假 骑手    | 编号: A12<br>时间: 2019-(<br>电话: 181       | 05-10 17:43:31<br>1/354           |                        |
| 【点<br>到操作↓↓ | (击详情, 一键<br>团/饿了么等外<br>, 外卖小哥投<br>↓↓↓↓ | 开箱】一键设置察<br>·雲平台的地址栏。<br>餐也方便!点击谈 | 提号,复制<br>只需你一次<br>2011 |
| 详情          |                                        |                                   | 2                      |
|             |                                        |                                   | 5                      |
|             |                                        |                                   |                        |
|             |                                        |                                   |                        |
|             |                                        |                                   |                        |

2.打开外卖详情页面后,点击右下角的"代我取餐"

| ×                 | 外卖详情                           |       |
|-------------------|--------------------------------|-------|
|                   |                                |       |
|                   | 待取<br>取餐码<br>42475879          |       |
| 取餐须知: 订<br>能被清洁阿如 | 有在 <b>90分钟</b> 内取走您的餐盒,<br>制取走 | 逾期将有可 |
| 骑手手机: 1           | 812 54                         |       |
| 取餐地址: [           | ]質大厦12A-1设备室                   |       |
| 投發时间: 2           | 019-05-10 17:43:31             |       |
| 箱格编号: A           | 12                             |       |
| 订餐手机: 1           | 35: 0000471                    |       |
|                   |                                |       |
|                   |                                |       |
|                   |                                |       |
|                   |                                | C.B.  |
|                   |                                |       |
| -                 | 10.00                          | _     |
|                   | 一罐升箱                           |       |

3.点击右上角的【...】,将这条取餐通知转发给你的微信好友

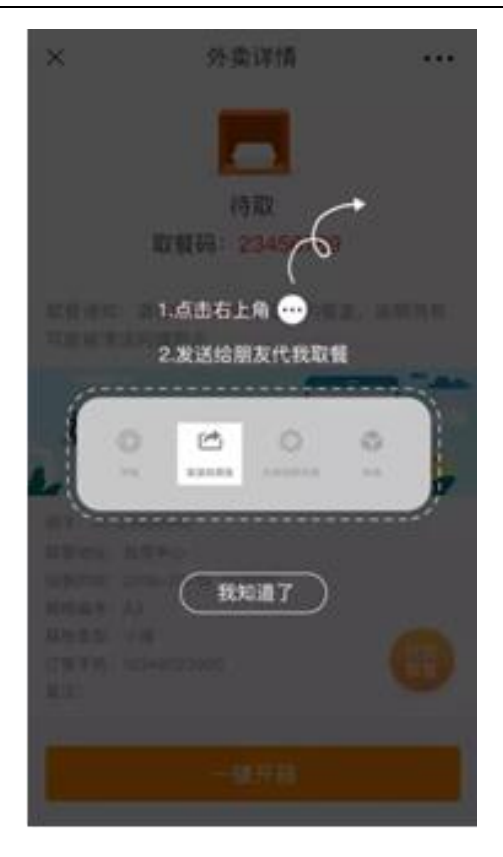

4.找到你的微信好友,发送给 TA,邀请 TA 帮忙取餐

| 9.8 | 1993             |       | 0 |  |
|-----|------------------|-------|---|--|
|     |                  |       |   |  |
| 9   | THE R.           |       |   |  |
|     |                  |       |   |  |
| 100 | MUNICIPAL (29.4) |       |   |  |
|     | 发送给:             |       |   |  |
| -   | 🚺 R 📖 🕹          |       | 2 |  |
|     | (16.10)          | 10.95 | > |  |
|     | 10.07.97         |       |   |  |
|     | 10:30            | 发送    |   |  |
|     |                  |       |   |  |
|     |                  |       |   |  |
|     |                  |       |   |  |
|     |                  |       |   |  |
|     |                  |       |   |  |
|     |                  |       |   |  |

5.你的微信好友收到你的帮忙取餐的消息

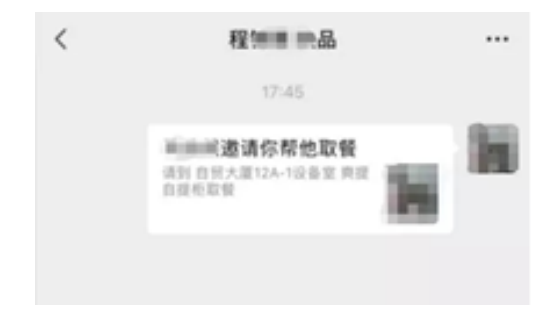

6.TA 打开取餐详情页面,并点击"一键开箱",帮你取餐

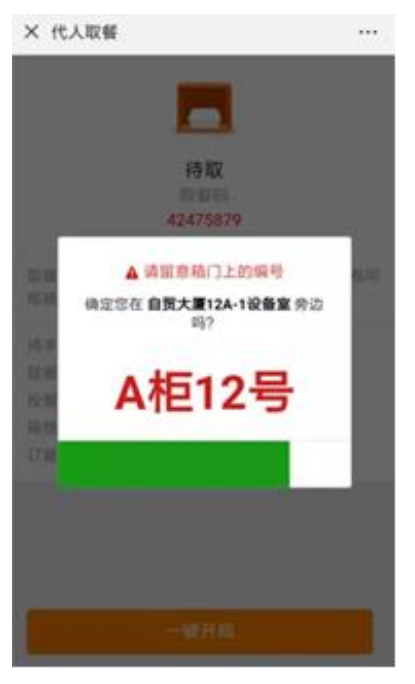

7.你的好友已经帮你成功取餐,你会看到你的取餐码已经失效

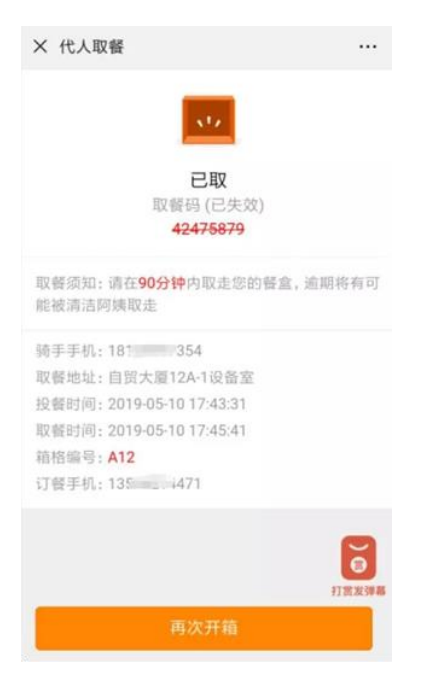

好啦!以上就是三种取餐方式的介绍啦!相信聪明的你不会不懂的~